# 21.5" 3G-SDI Studio Monitor USER GUIDE

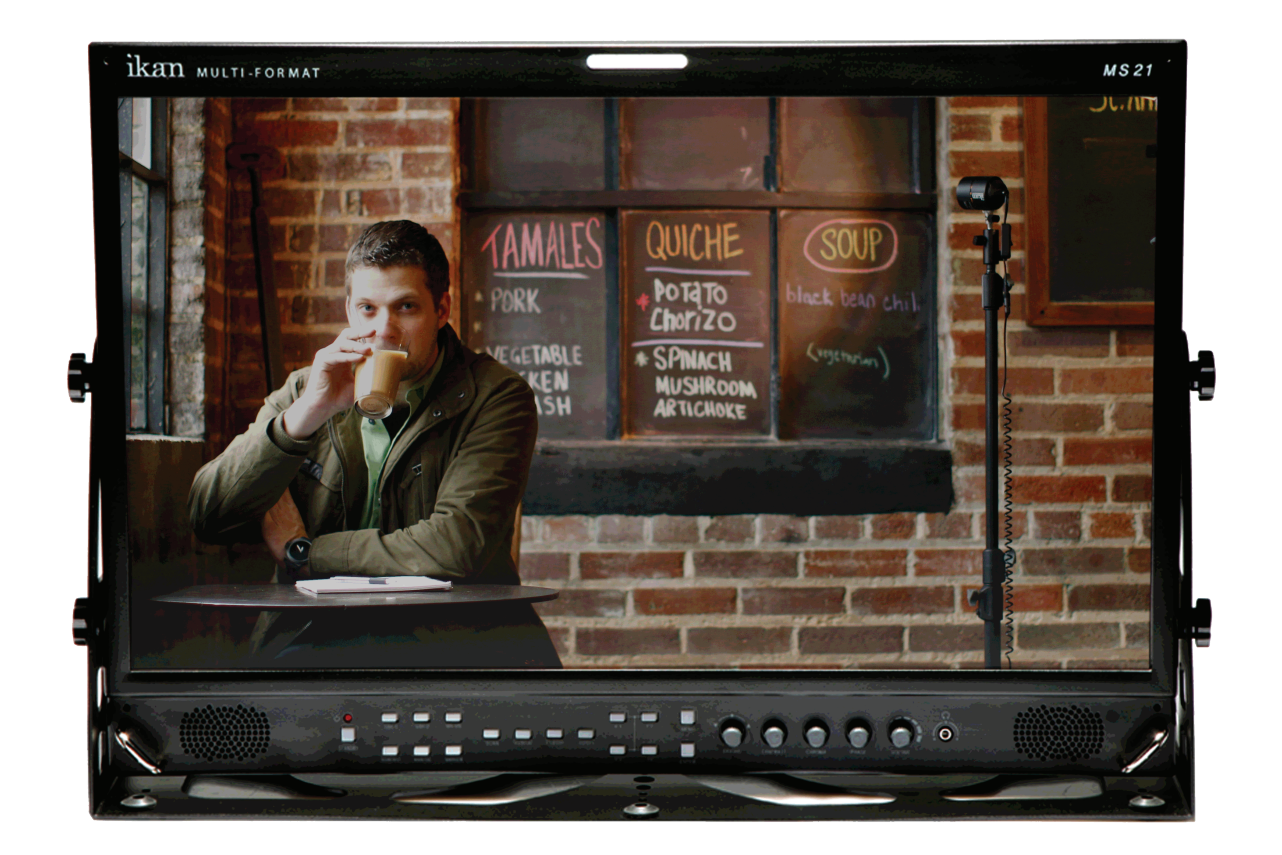

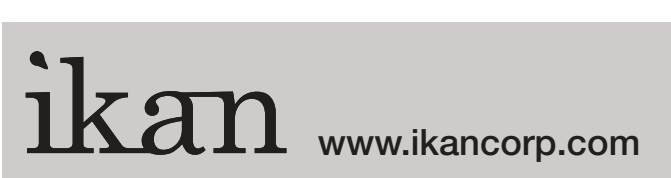

1.713.272.8822 support@ikancorp.com © 2013 ikan Corporation. All right reserved

# Contents

| Safety Instructions                               | 3  |
|---------------------------------------------------|----|
| Front                                             | 4  |
| Rear                                              | 6  |
| MENU Description                                  | 7  |
| VIDEO                                             | 9  |
| DISPLAY 1                                         | 10 |
| DISPLAY 2                                         | 12 |
| COLOR                                             | 14 |
| MARKER                                            | 15 |
| OSD                                               | 17 |
| AUDIO                                             |    |
| GPI                                               | 21 |
| SYSTEM                                            | 23 |
| USB Firmware Update                               | 25 |
| External Remote Control                           | 26 |
| List of Compatible Video Formats (HDMI/Composite) |    |
| List of Compatible Video Formats (SDI)            | 29 |
| Specifications                                    |    |
| Dimensions                                        | 32 |
| Troubleshooting                                   |    |
| Warranty Information                              | 35 |
| Modification of Product                           | 35 |
| Caution on Menu Operation                         | 35 |
| Caution for Monitor Placement                     | 35 |
|                                                   |    |

# Safety Instructions

- To help avoid damaging your monitor, connect only one power (AC or DC) in operation.
- Rough handling of product may cause physical damage or malfunction.
- Never insert anything metallic into the monitor openings. Doing so may create the danger of electric shock.
- To avoid electric shock, never touch the inside of the monitor. Only a qualified should open the monitor's case.
- Openings in the monitor cabinet are provided for ventilation. To prevent overheating, these openings should not be blocked or covered.
- Put your monitor in a location with low humidity and a minimum of dust. Avoid places like damp basement or dusty hallways.
- Place the monitor on a solid surface and treat it carefully. The screen is made of glass and can be damaged if dropped or sharply hit.
- Do not attempt to remove the back cover, as you will be exposed to a shock hazard. The back cover should only be removed by qualified service personnel.
- Unplug the monitor power before you connect external devices to the monitor.
- If your monitor does not operate normally, or if there are any unusual sounds or smells coning from it, unplug it immediately and contact us.
- Please do not disassemble the monitor. No service will be provided in that case.
- Displaying fixed picture for a long time may cause an afterimage or dead spots. To recover LCD pixels, display whole white picture on screen for a n hour or two and pixels will be recovered.
- No service will be provided for user's own color calibration.

# Front

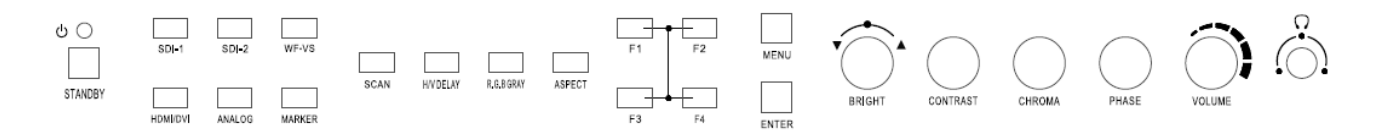

#### Standby (Power)

#### Input Switcher (SDI 1, SDI 2, HDMI/DVI)

#### Analog

Switch analog input in the order of CVBS1 -> CVBS2 -> CVBS3 -> SVIDEO -> YPbPr -> RGB -> VGA.

#### WF/VS

Waveform / Vectorscope display selection button.

#### Marker On/Off

Frame line generation button.

#### Scan

Switch scan mode among Zero Scan, Under Scan, Over Scan, Pixel to Pixel in HD resolution. Zero Scan, Under Scan, Over Scan, Pixel to Pixel in SD resolution.

#### **H/V Delay**

Displays ancillary data by moving screen position.

#### **R/G/B Gray**

Switch for Red/Green/Blue/Gray only.

#### Aspect

Adjust aspect ratio in the order of 4:3, 16:9, Fill, Native.

#### **Function Keys**

User-assigned function keys.

# Menu

Enter

# Knob for Adjustment or Enter

Knob used to adjust Brightness / Contrast / Chroma / Phase or Enter button.

# Headphone Jack

#### Rear

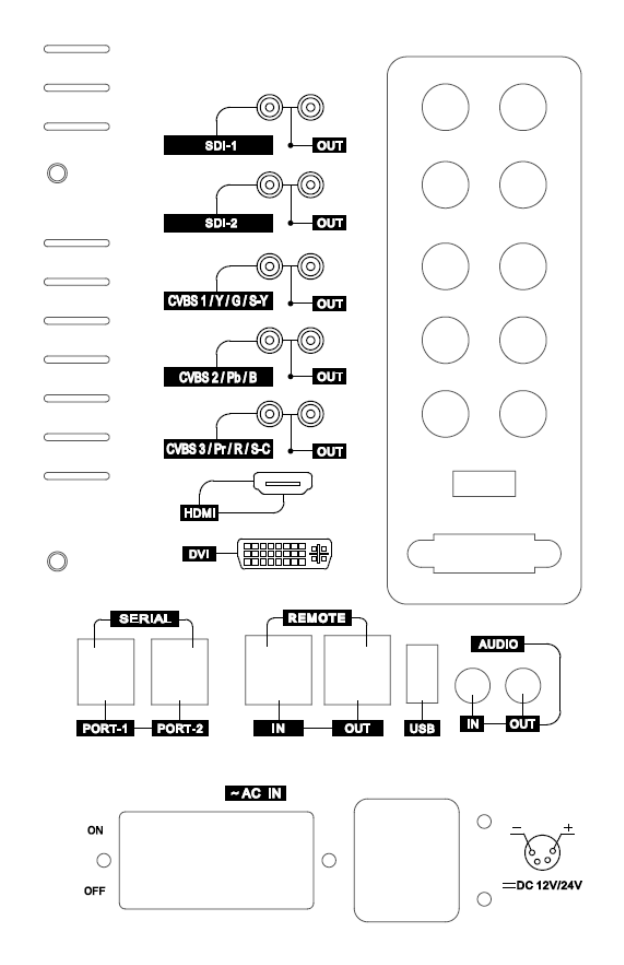

#### **AC Input**

Please check Power Cord, Power Voltage, Supply power for power input are suitable for the standard before use.

Please do not mix AC power and DC power as it may cause the defects or fire.

#### **DC Input**

For DC power supply. Check the DC Input voltage. In case of using the Battery power, DC 11  $\sim$  27V is usable.

#### **Update Port**

The Serial communication terminal that for changing the operating program(Firmware) of the body or controlling the monitor.

#### **Remote Ethernet Port**

External control via PC is able with this port by using 'Wall Control Program'. Firmware is also updatable through this port.

# **USB** Port

USB Firmware Update Port.

# **MENU Description**

## General Cautions for OSD menu or Display

The menu may not be displayed even when user pressed Menu button if there's No Signal, or in unclear signal status.

The menu selection may be saved for each input signal mode, so sometimes user should do menu selection again.

# VIDEO

| 4            | VIDEO           | SDI 1 | No signal      |        |
|--------------|-----------------|-------|----------------|--------|
|              | Brightness      |       |                | o      |
| 16-13<br>(A) | Contrast        |       |                | 0      |
|              | Chroma          |       |                | 0      |
| 4            | Phase           |       |                | 0      |
| e.           | Sharpness       |       |                | 18     |
| 1            | SDI Switching   |       | off            |        |
| 10           | NTSC Setup      |       | 7.5 IRE        |        |
| -            | HMID UV Swap    |       | off            |        |
| S.           | Fast Mode       |       | Normal         |        |
| 9            | Dithering       |       | off            |        |
|              | ADC Calibratiom |       | Done           |        |
| 14           | Move            | ENTER | Select (MENII) | - Evít |

#### Brightness, Contrast, Chroma, Phase, Sharpness

Adjust color representation values.

#### **SDI Switching**

Normal : Use Normal in general condition but the screen might be blinking on screen change when you use Matrix or Routing Switcher.

Fast : Use Fast to minimize blinking on screen change.

#### **NTSC Setup**

Select IRE among 0 or 7.5 (Default)

#### HDMI UV Swap

Sometimes color might be swapped on some HDMI input such as PC RGB. Turn this mode on to return to correct color.

#### Fast Mode

Use this mode to minimize afterimage on very fast video.

#### Dithering

Turn this mode on to view motion pictures smoothely when the source has low quality.

#### **ADC Calibration**

On CVBS input, turn this mode on when the color value is upside down. Normally it is not needed to be turned on.

# DISPLAY 1

|         | DISPLAY 1 SDI 1      | No signal              |
|---------|----------------------|------------------------|
|         | Aspect               | Native                 |
| COLC.   | 1 : 1 Scan           | off                    |
| 60      | AFD                  | off                    |
| and -   | Waveform Display     | Normal                 |
| K       | Waveform Line Select | 256                    |
|         | Waveform Select      | Y                      |
| 197     | Waveform Color Mode  | Single                 |
| 1950    | Waveform Intensity   | 0                      |
| Torie - | WFM & Vector Size    | Medium                 |
| 1992    | WFM & Vector Blend   | 2                      |
| 20      | False Color          | off                    |
| E       |                      |                        |
| Isl.    |                      |                        |
| 545     | Move ENTER           | : Select (MENU) : Exit |

#### Aspect

Set the aspect ratio of the screen. 16:9, 4:3, Native(Original) are selectable. This selection is ignored on 1080i, 1080p, 720p.

#### 1:1 Scan

On SD signals(Not HD), Set this on to display picture in 1:1 pixel mapping.

# AFD

Turn this mode on to adjust aspect ratio with the ratio value in the source signal.

#### Waveform Display

Select waveform display mode. Choose Normal to analyze whole screen, choose Line Select to analyze a specific line of the screen.

#### Waveform Line Select

Select the line when you select Line Select mode for Waveform display.

#### **Waveform Select**

Select waveform line to display among Y, Cb, Cr.

#### Waveform Color Mode

Select waveform color mode among Single or Mix.

# Waveform Intensity

Adjust waveform intensity.

#### Waveform & Vector Size

Adjust size of Waveform & Vector.

#### Waveform & Vector Blend

Adjust transparency value of Waveform & Vector.

#### **False Color**

Turn False Color mode on to check exposure levels of the picture.

# DISPLAY 2

|       | DISPLAY 2 SDI 1      | No signal                 |  |
|-------|----------------------|---------------------------|--|
|       | Emoguro Pango Chodr  | off                       |  |
| CO.T  | Exposure Range Check | 01                        |  |
|       | Y Range Max          | 940                       |  |
| 62    | Y Range Min          | 64                        |  |
| Stor. | C Range Max          | 940                       |  |
| 00    | C Range Min          | 64                        |  |
| 187   | Blink Color          | Red                       |  |
| 1000  | Blink Time           | l sec                     |  |
| -     | Focus Assist Dispaly | off                       |  |
|       | Focus Assist Color   | Red                       |  |
| E     | Focus Assist Level   | 20                        |  |
| 20    | Move ENTE            | R) : Select (MENU) : Exit |  |

### Exposure Range Check (Video Range Check)

Checks Y, C level and displays over-exposed or under-exposed area on screen. The base value can be Y, Cb, or Cr.

#### Y Range Max / Min

Set Y range value for range check.

#### C Range Max / Min

Set C range value for range check.

#### **Blink Color**

The filled area color by range check can be either Black, Blue, Green or Red.

#### **Blink Time**

Set blinking time of the area between 1 to 5 seconds.

#### **Focus Assist Display**

Turns on Focus Assist mode. This mode can be set also by pressing Focus Assist button in front.

#### **Focus Assist Level**

The sensitivity of the focus assist function can be set between 0 to 48.

# Focus Assist Color

Set brush color of focus assist mode among Blue, Green, and Red.

# COLOR

|            | COLOR                       | SDI 1 HD       | 1920 x 1080 60i |            |
|------------|-----------------------------|----------------|-----------------|------------|
|            | Color Temperature           | US             | SER             |            |
| 62         | Red Gain                    |                |                 | 255        |
| Ø          | Green Gain<br>Blue Gain     |                |                 | 255<br>255 |
| <b>E.</b>  | Red Offset                  |                |                 | 0          |
| The second | Green Offset<br>Blue Offset |                |                 | 0          |
|            |                             |                |                 |            |
| E          |                             |                |                 |            |
| 20         | 🔺 🔻 : Move                  | ENTER : Select | MENU : Exi      | t          |

## **Color Temperature**

Select color temperature among 3200K, 5400K, 6500K, 9300K or USER. (Gain and Offset menu are displayed on USER temperature only)

#### Red/Green/Blue Gain (USER mode only)

R,G,B gains are adjustable on User mode.

# Red/Green/Blue Offset (USER mode only)

R,G,B offsets are adjustable on User mode.

# MARKER

|          | MARKER             | SDI 1        | No signal         |    |
|----------|--------------------|--------------|-------------------|----|
| No.      | Marker Ratio       |              | 4:3               |    |
| 101<br>1 | Center Marker      |              | on                |    |
| 62       | Safety Area 16 : 9 | •            | 88%               |    |
| Sel.     | Safety Area 4 : 3  |              | 88%               |    |
| 00       | Marker Color       |              | White             |    |
| 12       | Marker Mat         |              | Normal            |    |
| 1000     | Marker Thickness   | S            | 4                 |    |
| -        | User Marker H1     |              | 0                 |    |
|          | User Marker H2     |              | 1366              |    |
| a        | User Marker V1     |              | 0                 |    |
| E        | User Marker V2     |              | 768               |    |
| 200      | Move :             | (ENTER) : Se | lect (MENU) : Exi | it |

#### Marker Ratio

Select one of preset markers or user marker. To display marker, press Marker button in front of the monitor.

#### **Center Marker**

Set preference to display center marker or not.

#### Safety Area 16:9

Adjust size of the safety area when marker displayed on 16:9 screen.

#### Safety Area 4:3

Adjust size of the safety area when marker displayed on 4:3 screen.

#### **Marker Color**

Select marker's color among White, Red, Green, Blue, Gray and Black.

#### Marker Mat

Set how to display outside of the safety area. Normal, Half(Gray), Black are selectable.

#### **Marker Thickness**

Set marker thickness between 1 to 10.

#### User Marker H1 / User Marker H2 / User Marker V1 / User Marker V2

Set user marker's position. H1 for left, H2 for right, V1 for top, V2 for bottom. The positions are saved as the selected marker name such as USER1.

#### OSD OSD No signal SDI 1 Timecode Display off O OX EE **Timecode** Position Top OSD Display Time 30 4 OSD Blend Menu Position Center V-Chip Display off **Closed** Caption off CC708 Service Service1 CC608 Start Line 13 Internal Pattern off UMD Display off UMD Color Green UMD Edit UMD 0 🔺 🔻 : Move ENTER : Select (MENU) : Exit

# Timecode Display On/Off

### **Timecode Position**

Set the position of timecode.

# **OSD Display Time**

Set menu display time (seconds)

#### **MENU** Position

Set menu position among Left Top, Right Top, Left Bottom, Right Bottom and Center.

#### V-Chip

SD-SDI, Composite signal might contain V-Chip data. Turn this mode on to display V-Chip information on screen.

#### **Closed Caption**

Select one of 608 Line 21, 608 VANC, 608 Transcoded, 708 to display Closed Captions. In special condition such as menu display status, captions are not displayed.

#### **CC708 Service**

Select one of CC service as your preference.

Service 1: general captions.

Service 2: translated captions.

Service 3,4: not assigned.

## CC608 StartLine

Display line of captions are selectable by user. (e.g. 13)

### **Internal Pattern**

Show internal test pattern such as color bars. Turn this mode off to display general pictures from input port.

# **UMD** Display

Display UMD status. The screen aspect ratio will turn to 16:9 on this mode.

# UMD Color

Set UMD color.

### UMD Edit

Edit UMD text.

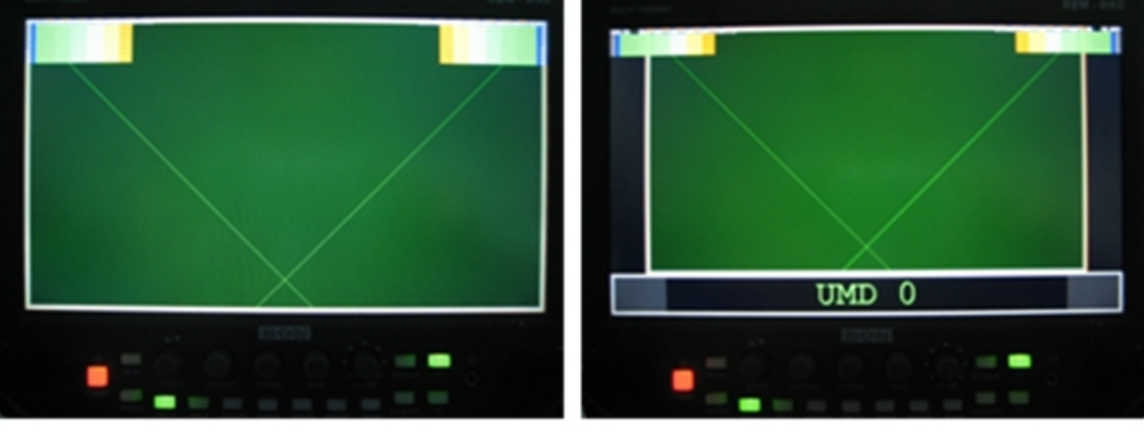

UMD Off

UMDOn

# AUDIO

| H     | AUDIO SDI 1                      | No signal                 |
|-------|----------------------------------|---------------------------|
| No.   | Embedded Audio (Left)            | Ch l                      |
| -     | Embedded Audio (Right)           | Ch 2                      |
| G 2   | Audio Level Meter                | off                       |
| Sec.  | Level Meter Size                 | Normal                    |
| ale a | Level Meter Position             | Upper                     |
| 12.   | Level Meter Direction            | Horizontal                |
|       | Speaker Source<br>Speaker Volume | Auto 0                    |
| E     |                                  |                           |
| N.    | Move ENTE                        | R) : Select (MENU) : Exit |

## **Embedded Audio Left**

Select audio channel for left (Ch 1  $\sim$  15)

### **Embedded Audio Right**

Select audio channel for right (Ch 2 ~ 16)

#### Audio Level Meter

Turns on/off audio level meters.

#### Level Meter Size

Select the size of the meters : Small or Large.

#### **Level Meter Position**

Select the position of the meters : Upper or Lower.

#### **Level Meter Direction**

Select Level Meter orientation among Horizontal or Vertical.

#### **Speaker Source**

Select the speaker output among Auto / SDI / Line In. For HDMI, use Auto mode.

#### **Speaker Volume**

Set volume of speaker.

| GPI            | SDI 1 No signal       |
|----------------|-----------------------|
| GPI Control    | on                    |
| GPI Port 1     | SDI1 Input            |
| GPI Port 2     | SDI2 Input            |
| GPI Port 3     | CVBS 1 Input          |
| GPI Port 4     | Tally Red On/Off      |
| GPI Port 5     | Tally Green On/Off    |
| GPI Port 6     | KEY - Standby (Fixed) |
| Remote ID Numb | ver 0                 |
| Serial Remote  | Off                   |
|                |                       |
|                |                       |
|                |                       |
|                |                       |
|                |                       |

# **GPI Control**

Turns on/off external monitor control function.

# GPI Port 1,2,3,4,5,6

Assigns each GPI port's function. (e.g. SDI 1 input, HDMI input, Tally Red) See **EXTERNAL REMOTE CONTROLLING** section for details.

#### **Remote ID Number**

Assigns the ID for the monitor to control through serial port. 0 to 99 can be assigned.

#### **Serial Remote**

Turns serial remote function on. All front buttons are locked on this mode. To exit from this mode, press and hold Menu button for 3 seconds.

# SYSTEM

| Le    | SYSTEM            | SDI 1 No signal              |
|-------|-------------------|------------------------------|
| *     | Function 1        | Audio Level Meter            |
| AND I | Function 2        | Time Code                    |
| 60    | Function 3        | Exposure Range Check         |
| 14    | Function 4        | Focus Assist Dispaly         |
| 10    | Back Light        | 40                           |
| 1764  | Front Button LED  | on                           |
| 16-11 | Front Button Lock | off                          |
| 150   | Update Firmware   | no                           |
| -     | Setup Load        | Factory Default              |
| 6     | Setup Save        | Userl                        |
| A     | Firmware Version  | V2.70.10.22                  |
| E     | Operating Time    | 17 Hours                     |
| Se la | (AV): Move        | ENTER : Select (MENU) : Exit |

### Function 1,2,3,4

Assigns a function to each function button. See **FRONT** section for detail.

#### Backlight

Set the backlight intensity from 0 to 40. An LCD panel requires more than 30 minutes to be settled to a new backlight value.

#### **Front Button LED**

Set front LEDs on/off status.

#### **Font Button Lock**

Locks front buttons not to work. Press and hold Menu button for 3 seconds to exit from this mode.

#### **Update Firmware**

Turns update mode on. Select Serial or USB port for update. After firmware update, the monitor should be turned off/turned on, and Factory Default should be loaded before use.

#### Setup Load

Load monitor settings from Factory Default, User 1/2/3/4.

#### **Setup Save**

Save current monitor setting to use later. 4 settings can be saved.

# **Firmware Version**

This version number is required when you request for service.

# **Operating Time**

This indicates total hours that the monitor operated.

# **External Remote Control**

# Connecting GPI Port(RJ-45)

Update Port (RJ-11)

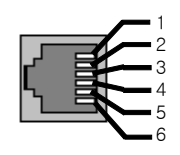

Update (RJ-11)

| Update Terminal Assignment |     |       |     |
|----------------------------|-----|-------|-----|
| 1 PIN                      | NC  | 4 PIN | GND |
| 2 PIN                      | RX+ | 5 PIN | TX+ |
| 3 PIN                      | RX- | 6 PIN | TX- |

\* Turn power off first and connect update cable when you update monitor firmware.

#### Remote Control / GPI Port Pin Assignments

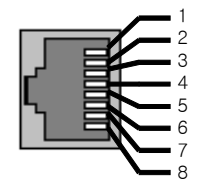

Remote (RJ-45)

| Remote PIN Assignment |             |       |                   |
|-----------------------|-------------|-------|-------------------|
| 1 PIN                 | GPI Port 1  | 5 PIN | GPI Port 5        |
| 2 PIN                 | GPI Port 2  | 6 PIN | GPI Port 6        |
|                       | CDI Davit 9 | 7 DIM | GPI Port 7(FIXED) |
| 5 PIN                 | GPI Port 5  | 7 PIN | (TALLY OUT)       |
| 4 PIN                 | GPI Port 4  | 8 PIN | COMMON(GND)       |

Each pin's functionality can be assigned on OSD System Menu, GPI Control section.

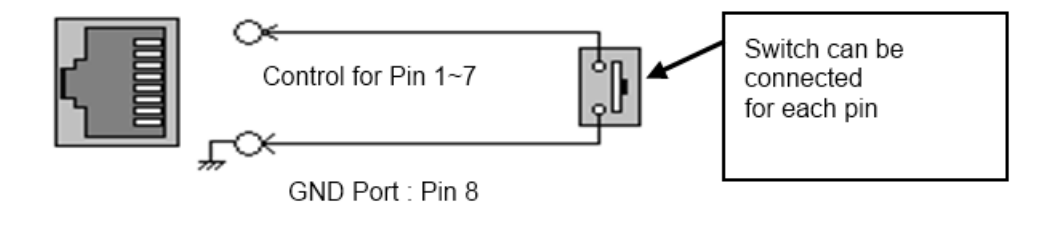

Assignable functions are listed below.

| Function Name           | Description                       |
|-------------------------|-----------------------------------|
| SDI-1 Input             | Switches the input to SDI-1       |
| SDI-2 Input             | Switches the input to SDI-2       |
| HDMI Input              | Switches the input to HDMI        |
| YPbPr Input             | Switches the input to YPbPr       |
| CVBS-1 Input            | Switches the input to CVBS-1      |
| CVBS-2 Input            | Switches the input to CVBS-2      |
| CVBS-3 Input            | Switches the input to CVBS-3      |
| KEY-UP ▲                | CURSOR UP on Menu Control.        |
| KEY-DOWN ▼              | CURSOR DOWN on Menu Control.      |
| KEY- MENU               | Menu On/Off                       |
| KEY-ENTER               | Enter Button                      |
| Aspect                  | Aspect On/Off                     |
| 1:1 Scan On/Off         | 1:1 SCAN Function On/Off          |
| H/V Delay On/Off        | H/V Delay Function On/Off         |
| TC Display On/Off       | TC Display On/Off                 |
| ALM Display On/Off      | Audio Level Meters Display On/Off |
| Freeze On/Off           | Freeze Frame On/Off               |
| Front Button LED On/Off | Front Button LED On/Off.          |
| Tally Red On/Off        | Tally Red LED On/Off              |
| Tally Green On/Off      | Tally Green LED On/Off            |

# List of Compatible Video Formats (HDMI/Composite)

| NO | Signal Input<br>Formats | INPUT     |          |  |
|----|-------------------------|-----------|----------|--|
|    |                         | Composite | HD-YPbPr |  |
|    |                         | SD-RGB    | HDMI     |  |
| 1  | NTSC                    | 0         | 0        |  |
| 2  | PAL                     | 0         | 0        |  |
| 3  | 720*576/50i             | x         | 0        |  |
| 4  | 720*480/59.94i          | X         | 0        |  |
| 5  | 720*480/60i             | X         | 0        |  |
| 6  | 720*576/50p             | x         | 0        |  |
| 7  | 720*480/59.94p          | х         | 0        |  |
| 6  | 720*480/60p             | x         | 0        |  |
| 8  | 1280*720/23.98p         | x         | 0        |  |
| 9  | 1280*720/24p            | x         | 0        |  |
| 10 | 1280*720/25p            | х         | 0        |  |
| 11 | 1280*720/29.97p         | x         | 0        |  |
| 12 | 1280*720/30p            | x         | 0        |  |
| 13 | 1280*720/50p            | x         | 0        |  |
| 14 | 1280*720/59.94p         | x         | 0        |  |
| 15 | 1280*720/60p            | x         | 0        |  |
| 16 | 1920*1080/50i           | x         | 0        |  |
| 17 | 1920*1080/59.94i        | х         | 0        |  |
| 18 | 1920*1080/60i           | х         | 0        |  |
| 19 | 1920*1080/23.98p        | x         | 0        |  |
| 20 | 1920*1080/24p           | х         | 0        |  |
| 21 | 1920*1080/25p           | x         | 0        |  |
| 22 | 1920*1080/29.97p        | x         | 0        |  |
| 23 | 1920*1080/30p           | x         | 0        |  |
| 24 | 1920*1080/50p           | x         | 0        |  |
| 25 | 1920*1080/59.94p        | x         | 0        |  |
| 26 | 1920*1080/60p           | x         | 0        |  |

# List of Compatible Video Formats (SDI)

|    |                         |                       | Component    |     |              |              |
|----|-------------------------|-----------------------|--------------|-----|--------------|--------------|
| NO | Input Signal<br>Formats | Composite/<br>S-Video | YPbPr        | RGB | SDI          | DVI          |
|    | Formats                 | S-video               |              |     |              |              |
| 1  | NTSC                    | $\checkmark$          | -            | -   | -            | -            |
| 2  | PAL                     | $\checkmark$          | -            | -   | -            | -            |
| 3  | 525/60i (SD)            | -                     | √            | √   | V            | -            |
| 4  | 625/50i (SD)            | -                     | √            | √   | V            | -            |
| 5  | 720*480/59.94p          | -                     | √            | -   | -            | √            |
| 6  | 720*576/50p             | -                     | √            | -   | -            | √            |
| 7  | 1280*720/23.98p         | -                     | -            | -   | -            | -            |
| 8  | 1280*720/24p            | -                     | -            | -   | -            | -            |
| 9  | 1280*720/50p            | -                     | $\checkmark$ | -   | $\checkmark$ | √            |
| 10 | 1280*720/59.94p         | -                     | $\checkmark$ | -   | $\checkmark$ | √            |
| 11 | 1280*720/60p            | -                     | $\checkmark$ | -   | $\checkmark$ | √            |
| 12 | 1920*1035/59.94i        | -                     | $\checkmark$ | -   | $\checkmark$ | $\checkmark$ |
| 13 | 1920*1035/60i           | -                     | $\checkmark$ | -   | $\checkmark$ | $\checkmark$ |
| 14 | 1920*1080/50i           | -                     | $\checkmark$ | -   | $\checkmark$ | $\checkmark$ |
| 15 | 1920*1080/59.94i        | -                     | $\checkmark$ | -   | $\checkmark$ | √            |
| 16 | 1920*1080/60i           | -                     | $\checkmark$ | -   | $\checkmark$ | $\checkmark$ |
| 17 | 1920*1080/23.98p        | -                     | $\checkmark$ | -   | $\checkmark$ | -            |
| 18 | 1920*1080/23.98psf      | -                     | $\checkmark$ | -   | $\checkmark$ | -            |
| 19 | 1920*1080/24p           | -                     | $\checkmark$ | -   | $\checkmark$ | -            |
| 20 | 1920*1080/24psf         | -                     | $\checkmark$ | -   | $\checkmark$ | -            |
| 21 | 1920*1080/25p           | -                     | $\checkmark$ | -   | $\checkmark$ | V            |
| 22 | 1920*1080/25psf         | -                     | -            | -   | -            | -            |
| 23 | 1920*1080/29.97p        | -                     | $\checkmark$ | -   | $\checkmark$ | √            |
| 24 | 1920*1080/29.97psf      | -                     | -            | -   | -            | -            |
| 25 | 1920*1080/30p           | -                     | $\checkmark$ | -   | $\checkmark$ | √            |
| 26 | 1920*1080/30psf         | -                     | -            | -   | -            | -            |
| 27 | 1920*1080/50p           | -                     | ~            | -   | -            | √            |
| 28 | 1920*1080/59.94p        | -                     | √            | -   | -            | √            |
| 29 | 1920*1080/60p           | -                     | $\checkmark$ | -   | -            | $\checkmark$ |
| 30 | 2048*1080/23.98p        | -                     | -            | -   | $\checkmark$ | -            |
| 31 | 2048*1080/23.98psf      | -                     | -            | -   | $\checkmark$ | -            |
| 32 | 2048*1080/24p           | -                     | -            | -   | $\checkmark$ | -            |
| 33 | 2048*1080/24psf         | -                     | -            | -   | $\checkmark$ | -            |

# Specifications

|                                |                      | BSM-182 i                                                                                                    | BSM-212 i                                                                    | BSM-242 i                                          |  |  |  |
|--------------------------------|----------------------|----------------------------------------------------------------------------------------------------|------------------------------------------------------------------------------|----------------------------------------------------|--|--|--|
|                                | 2 x BNC              | HD/SD-SDI, 1.485G/270M                                                                                             |                                                                              |                                                    |  |  |  |
|                                | 3 x BNC              | Analog(YPbPr/CVBS/S-Video/RGB)                                                                                     |                                                                              |                                                    |  |  |  |
| Input                          | 1 x HDMI             | HDMI (with HDCP v.1.1), 19pin Female                                                                               |                                                                              |                                                    |  |  |  |
|                                | 1 x DVI              | DVI-I, 24pin, Female                                                                                               |                                                                              |                                                    |  |  |  |
|                                | 3 x BNC              | Analog(YPbPr/CVBS/S-Video/RGB)                                                                                     |                                                                              |                                                    |  |  |  |
| Output                         | 2 x BNC              | HD/SD-SDI, 1.485G/270M                                                                                             |                                                                              |                                                    |  |  |  |
|                                | 1 x Phone Jack In    | Line In(Stereo)                                                                                                    |                                                                              |                                                    |  |  |  |
| I/O Port                       | 2 x Phone Jack Out   | Line Out(Stereo), H/P Out(Front, Stereo)                                                                           |                                                                              |                                                    |  |  |  |
|                                | 2 x Speaker Out      | 2W+2W, Stereo                                                                                                    |                                                                              |                                                    |  |  |  |
|                                | Size                 | 18.5"                                                                                                    | 21.5"                                                                        | 24"                                                |  |  |  |
|                                | Resolution           | 1366 * 768                                                                                                    | 1920 x 1080                                                                  | 1920 x 1080                                        |  |  |  |
|                                | Pixel Pitch          | 0.3*0.3 mm                                                                                                    | 0.24825mm                                                                    | 0.27675mm                                          |  |  |  |
|                                | Color                | 16.7M(6bit+Hi-FRC)                                                                                                 | 16.7M(8bit)                                                                  | 16.7M(8bit)                                        |  |  |  |
| LCD                            | Viewing Angle(deg)   | 170(H), 160(V)                                                                                                    | 178(H), 178(V)                                                               | 178(H), 178(V)                                     |  |  |  |
|                                | Luminance of White   | 250 cd/m <sup>2</sup>                                                                                              | 250 cd/m <sup>2</sup>                                                        | 250 cd/m <sup>2</sup>                              |  |  |  |
|                                | Contrast             | 1000 : 1                                                                                                    | 3000 : 1                                                                     | 3000 : 1                                           |  |  |  |
|                                | Display Area (H X V) | 409.8 x 230.4 mm (16.1 x 9.0 inches)                                                                               | 476.64 x 268.11 (mm)                                                         | 531.36 x 298.89 (mm)                               |  |  |  |
|                                | Back Light           | LED                                                                                                    | LED                                                                          | LED                                                |  |  |  |
| Power Requirements             |                      | DC 12V/24V, AC100-<br>230V(50/60Hz)                                                                                | DC 12V/24V, AC100-<br>230V(50/60Hz)                                          | AC(100-230V, 50/60Hz)                              |  |  |  |
| Power Consumption              |                      | 47W                                                                                                    | 51W                                                                          | 59W                                                |  |  |  |
| Operating Temperature          |                      | 0°C ~ 40°C                                                                                                    |                                                                              |                                                    |  |  |  |
| Operating Humidity             |                      | 20% ~ 80% RH                                                                                                    |                                                                              |                                                    |  |  |  |
| Dimension(W*H*D) w/o Box&Stand |                      | 438.4x308.8x58.5mm(17.<br>2x12.1x2.3inches)                                                                        | 503.6x348.0x59.2mm(19<br>.8 x 13.7 x 2.3 inches)                             | 563.6x376.1x60.6mm(2<br>2.1 x 14.8 x 2.3 inches)   |  |  |  |
| Accessory                      |                      | Power Cable • DVI to VGA Gender • Manual • Cleaner                                                                 |                                                                              |                                                    |  |  |  |
| Option                         |                      | <ul> <li>Rack Mount kit</li> <li>Sunhood</li> <li>Carrying Case •V-Moun</li> <li>Anton Battery •Protect</li> </ul> | <ul> <li>Rack Mount Kit</li> <li>Handle</li> <li>Protect •V-Mount</li> </ul> | <ul> <li>Rack Mount Kit</li> <li>Handle</li> </ul> |  |  |  |

# Dimensions

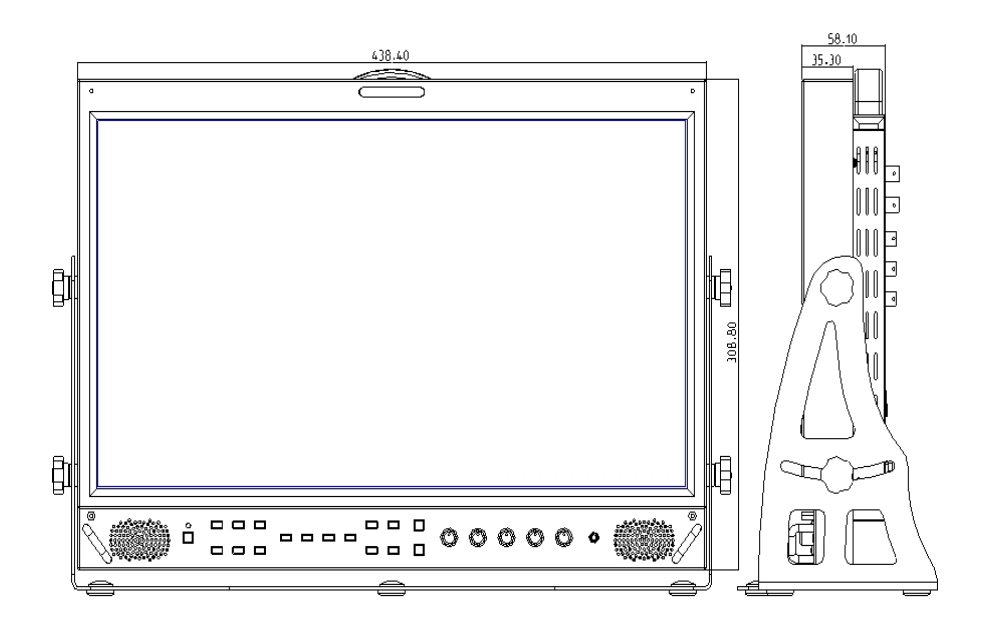

#### BSM-182i (WxHxD)

438.4 x 310.8 x 66.4mm

 $(17.2 \ x \ 12.2 \ x \ 2.6 \ inches)$ 

#### BSM-212i (WxHxD)

505.6 x348.0 x 59.2mm (19.9 x 13.7 x 2.3 inches)

#### BSM-242i (WxHxD)

 $553.4 \ge 403.5 \ge 62.5 \text{ mm}$ (21.7  $\ge 15.8 \ge 2.4 \text{ inches}$ )

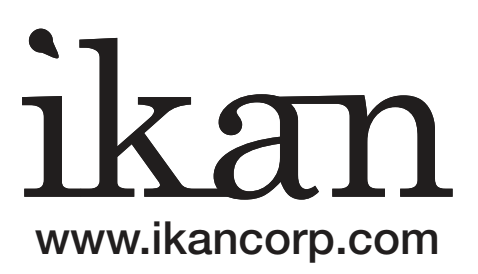

#### CONDITIONS OF WARRANTY SERVICE

- Free service for one year from the day of purchase if the problem is caused by manufacturing errors.
- The components and maintenance service fee will be charged if the warranty period has expired.

Free Service will not be Provided in the Following Situations: (\* Even if the product is still within the warranty period.)

- Damage caused by abuse or misuse, dismantling, or changes to the product not made by the company.
- Damage caused by natural disaster, abnormal voltage, and environmental factors etc.